# 2. 物品•役務利用者登録手順

# 令和6年10月 福島市

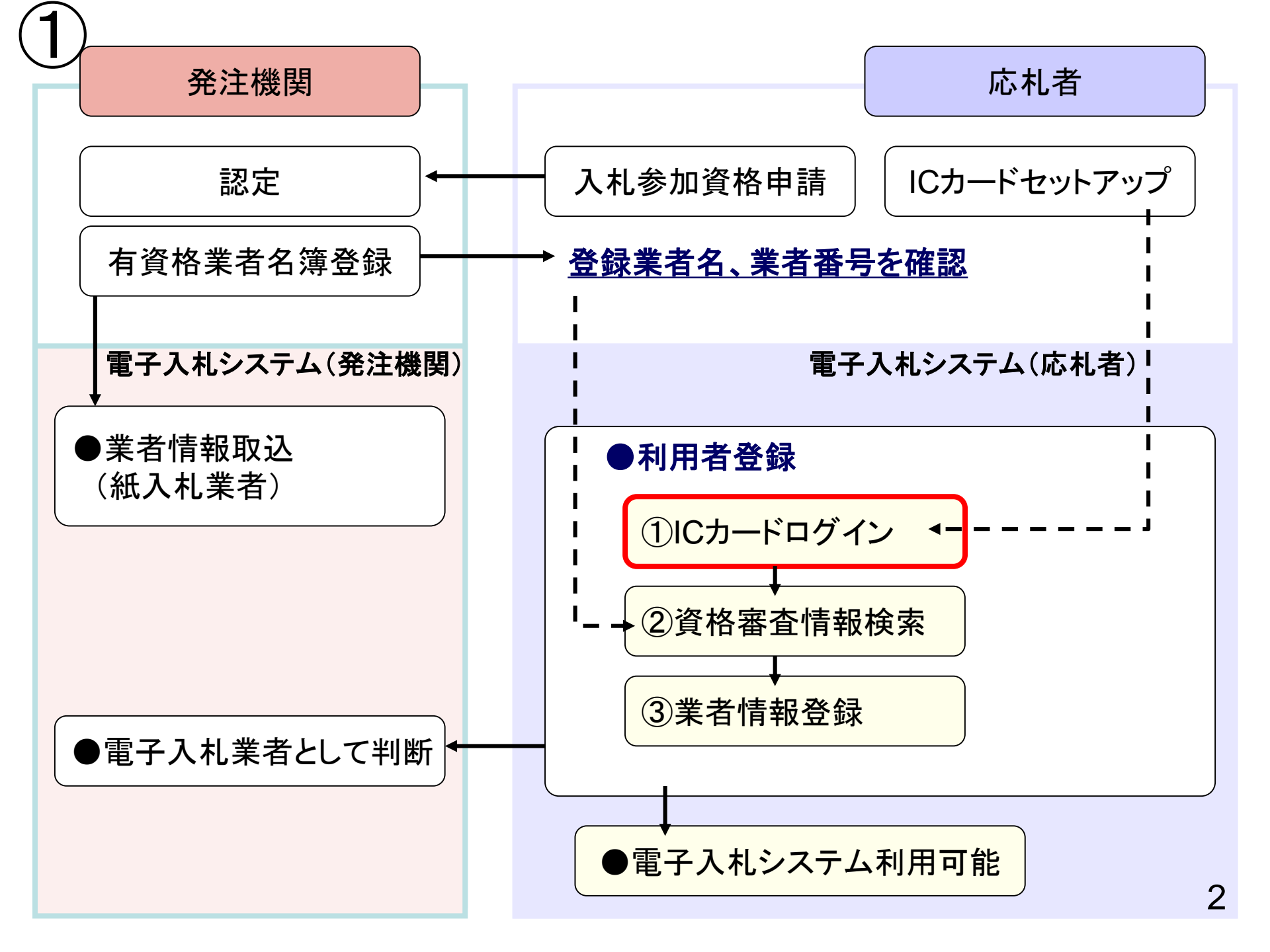

| ● ◎ ◎ 電子入札・福島市 × +                                             |                                             |                                                           |                                                   | - 0 ×       |
|----------------------------------------------------------------|---------------------------------------------|-----------------------------------------------------------|---------------------------------------------------|-------------|
| $\leftarrow \rightarrow$ C $\bigcirc$ https://www.city.fukushi | ma.fukushima.jp/shigoto/nyusatsu/denshi/ind | dex.html A <sup>N</sup>                                   | ☆ CD 🗲                                            | ত 🗞 … 🍼     |
| 福島市 Sustainable<br>福島市 Sustainable<br>GOALS                    | <b> </b>                                    | fの案内 > このサイトの使い方 > 携帯版<br>サイズ色合い 0 音声読み上げ () English<br>更 | <ul> <li>→ サイトマップ</li> <li>( 前体字   한국어</li> </ul> |             |
| 震災関連・安全 くらし・手続き 健                                              | 康・福祉 子育て・教育 a                               | まちづくり・環境 観光・文化・スポーツ                                       | しごと・産業                                            | 市政情報        |
| キーワードから探す                                                      | ₽検索                                         | 検索の仕方 ・よくある質問から探す ・                                       | 組織情報から探す・サ                                        | イトマップから探す   |
| <u>ホーム</u> > <u>しごと・産業</u> > <u>入札・契約情報</u> > 電子入札             |                                             |                                                           |                                                   |             |
| 入札・契約情報                                                        | 電子入札                                        | 利用者登録に必要な「<br>「商号又は名和<br>こちらからアクセス」                       | 業者番号」。<br>称」は<br>してください                           |             |
| 届出用紙等 >                                                        | 電子入札システムの導入について                             |                                                           |                                                   | <b>&gt;</b> |
| 制度関係                                                           | 電子入札における「業老悉号」 乃7                           |                                                           |                                                   | 2           |
| 入札公告・入札案件                                                      | 福島市電子入札ポータルサイト                              |                                                           |                                                   | →           |
| 入札結果・発注見通し                                                     |                                             |                                                           |                                                   |             |
|                                                                | よくある質問と回答(Q&A)                              |                                                           |                                                   | >           |
| <ul><li></li></ul>                                             | お知らせ                                        |                                                           |                                                   | >           |
| 指名業者・有資格業者 ◆                                                   |                                             |                                                           |                                                   |             |

| <ul> <li>         ・          ・          ・</li></ul>                                                                                                    |                                          | -           | o x        |
|----------------------------------------------------------------------------------------------------|------------------------------------------|-------------|------------|
| 🔶 🔿 🚯 https://www.city.fukushima.fukushima.jp/keiyaku-keiyaku/shigoto/nyusatsu/denshinyuusatsu/denshigyousyabangou/                                                                                                    | ₩ ☆ 다 ≮                                  | J 🗞         | 🍫          |
| WEIGHT ALL CONTAINABLE<br>GOALS     ALS     ALS | 版   <b>&gt;</b> サイトマップ<br>sh   簡体字   한국어 | 福島          | 。<br>市<br> |
| 震災関連・安全 くらし・手続き 健康・福祉 子育て・教育 まちづくり・環境 観光・文化・スポーツ                                                                                                    | しごと・産業                                   | 市政情         | 報          |
| キーワードから探す このページ このページ                                                                                                    | にまたもます                                   |             | 5探す        |
| <u>ホーム</u> > しごと・産業 > 入札・契約情報 > <u>電子入札</u> > 電子入札における「業者番号」及て                                                                                                    | 戦されま 9                                   |             |            |
| 電子入札                                                                                                    | たま (大大下) (<br>称」について                     | 更新日:2024    | /<br>年4月1日 |
| 電子入札システムの導入について                                                                                                    |                                          |             |            |
| 電子入札における「業者番号」及び「商<br>号又は名称」について                                                                                                    | 名称」は、以下の一覧から<br><u>B)</u>                | ご確認くださ      | ι·),       |
| 福島市電子入札業者番号等一覧(測量・設計等工事関連業務委託)(令相6年3月18日<br>福島市電子入札ポータルサイト ・「業者番号」は、半角数字9桁で入力してください。                                                                                                    | <u> - 現在)(PDF:816KB)</u>                 |             |            |
| よくある質問と回答(Q&A) ・「商号又は名称」は、一覧の「商号又は名称」のとおりすべて全角で入力してください 利用者登録を行う電子入札ポータルサイトはこちらからアクセスできます。                                                                                                    | ٥                                        |             |            |
| お知らせ                                                                                                    |                                          |             |            |
| ● PDF形式のファイル友ご覧いただく場合には、Adobe Readerが必要です。Adobe Rea                                                                                                    | aderをお持ちでか                               | • • • • • • |            |

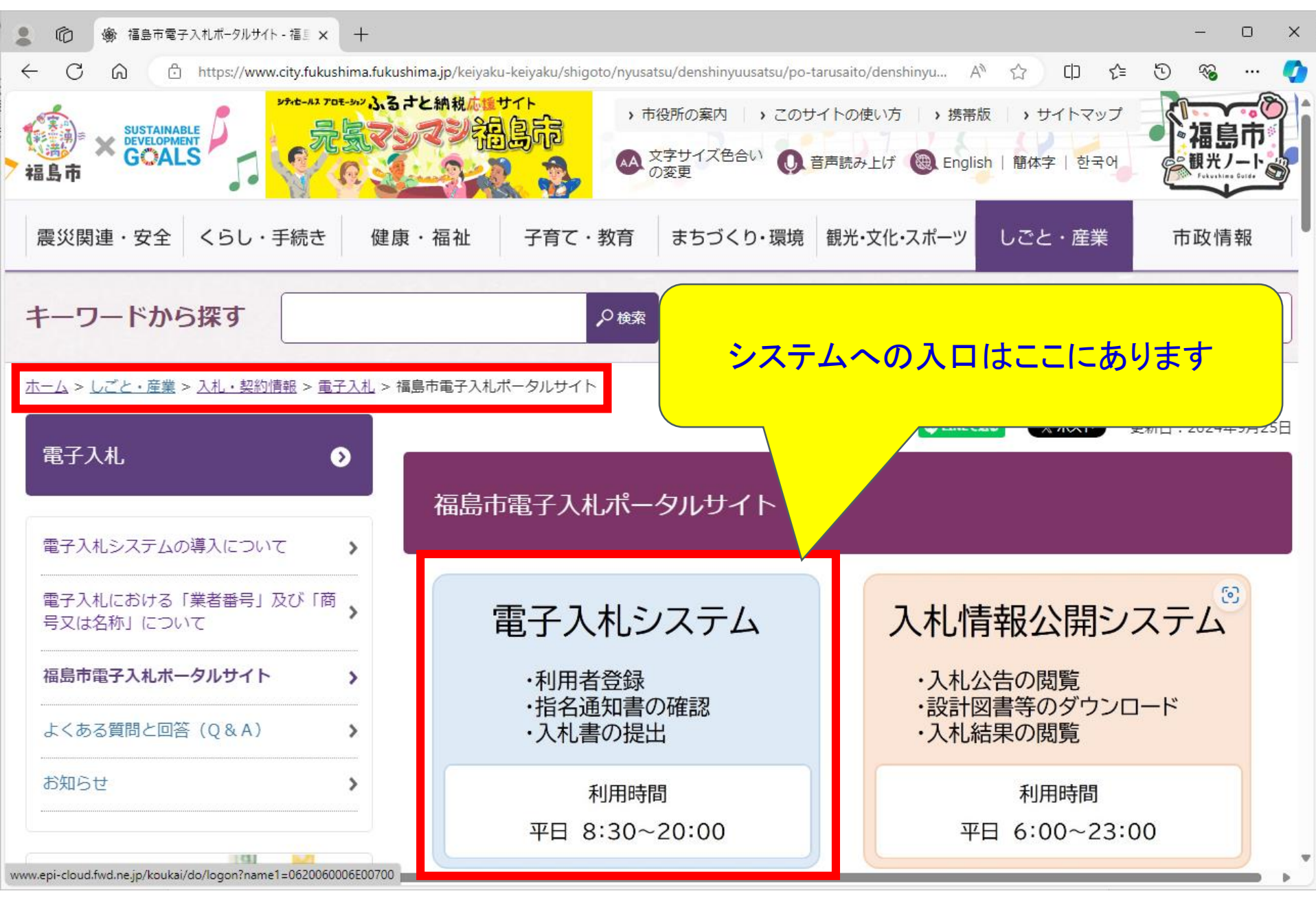

🎦 CALS/EC - 職場 - Microsoft Edge X AN https://www.ebs-cloud.fwd.ne.jp/CALS/Accepter/index.jsp?name1=0620060006E00700 福島市 電子入札システム 「調達機関・工事、コンサル/物品、役務/少額物品」選択画面(受注者用) 調達機関: 福島市 ◎工事、コンサル <u>◎物品、役務</u> ◎少額物品、少額役務 <注意事項> 本画面は電子入札システム新方式(脱Java方式)の画面となり、新方式に対応したPCの設定が必要となります。 ご利用の認証局や発注機関のホームページをご確認のうえ、新方式に対応した設定を行ってください。

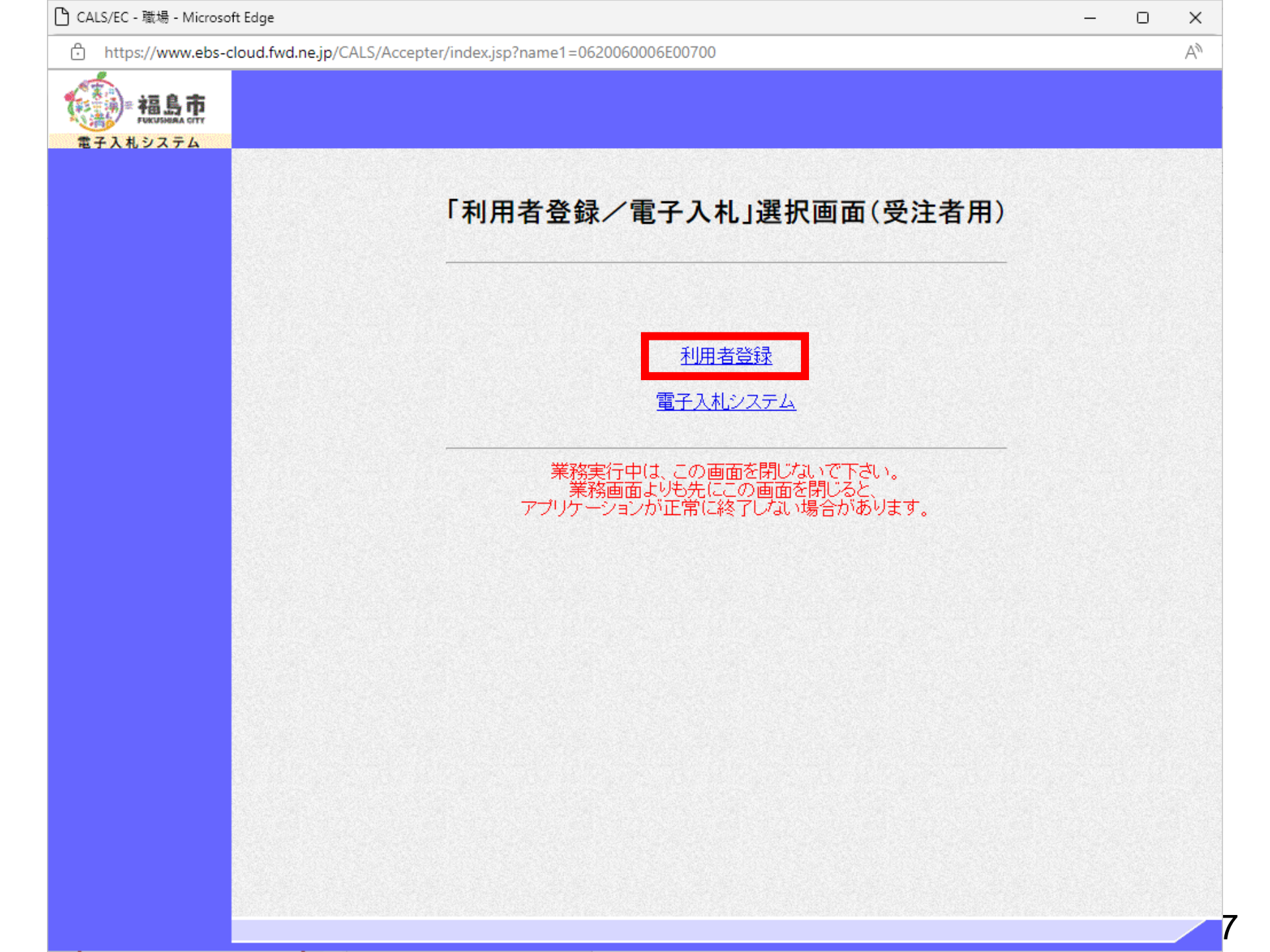

| セキュリティ保護なし           | his-ap99/CALS/UregAccepter/EbUController?KikanNo=1078&HachuType=1 |                         | A# |
|----------------------|-------------------------------------------------------------------|-------------------------|----|
| 福島市                  | 2024年09月26日 12時14分                                                | <i>CALS/EC</i> 電子入札システム | Ø  |
| ■子1 #シフテム<br>回田本内信加速 | / 人札憤戦サービス                                                        |                         |    |
| 则用有豆稣观生              |                                                                   |                         |    |
|                      |                                                                   |                         |    |
|                      |                                                                   |                         |    |
|                      |                                                                   |                         |    |
|                      |                                                                   |                         |    |
|                      |                                                                   |                         |    |
|                      |                                                                   |                         |    |
|                      |                                                                   |                         |    |
|                      | CALS/EC 電子入札システム                                                  |                         |    |
|                      | 受注者クライアント                                                         |                         |    |
|                      |                                                                   |                         |    |
|                      |                                                                   |                         |    |
|                      |                                                                   |                         |    |
|                      |                                                                   |                         |    |
|                      |                                                                   |                         |    |
|                      |                                                                   |                         |    |
|                      |                                                                   |                         |    |
|                      |                                                                   |                         |    |

| ▲ セキュリティ保護なし                     | his-ap99/CALS/UregAccepter/EbUController?KikanNo=1078&HachuType=1 |                         | $\forall_{\mathcal{P}}$ |
|----------------------------------|-------------------------------------------------------------------|-------------------------|-------------------------|
| 福島市<br>RAKUSHIBA GTT<br>電子入札システム | 2024年09月26日 12時06分<br>入礼情報サービス                                    | <b>CALS/EC</b> 電子入札システム | Ø                       |
| ○利用者登録処理                         | 利用者登録メニュー                                                         |                         |                         |
|                                  |                                                                   |                         |                         |
|                                  |                                                                   |                         |                         |
|                                  |                                                                   |                         |                         |
|                                  |                                                                   |                         |                         |
|                                  |                                                                   |                         |                         |
|                                  | 登録 変更 ICカード更新                                                     |                         |                         |
|                                  |                                                                   |                         |                         |
|                                  |                                                                   |                         |                         |
|                                  |                                                                   |                         |                         |
|                                  |                                                                   |                         |                         |
|                                  |                                                                   |                         |                         |
|                                  |                                                                   |                         |                         |
|                                  |                                                                   |                         |                         |

|                                         |                                                              |                                                                            | - 0 X                                                        |
|-----------------------------------------|--------------------------------------------------------------|----------------------------------------------------------------------------|--------------------------------------------------------------|
| /EbUController?KikanNo=1078&HachuType=1 |                                                              |                                                                            | AN                                                           |
| 2024年09月26日 12時06分                      |                                                              | CALS/EC 電子入札システム                                                           | Ø                                                            |
|                                         | 利用者登録メニュー                                                    |                                                                            |                                                              |
|                                         | Pin番号入力ダイアログ ー □ ×<br>PIN番号を入力してください。                        |                                                                            |                                                              |
|                                         | PIN番号:<br>担当者:                                               |                                                                            |                                                              |
|                                         | /bUController?KikanNo=1078&HachuType=1<br>2024年09月26日 12時06分 | /EbUController/KikanNo=1078&HachuType=1<br>2024年09月26日 12時06分<br>利用者登録メニュー | /EbUController?KkanNo=10788HachuType=1<br>2024年09月26日 12時06分 |

### PIN番号を各民間認証局の規定回数を間違って入力すると、 ICカードがロックされますのでご注意ください。

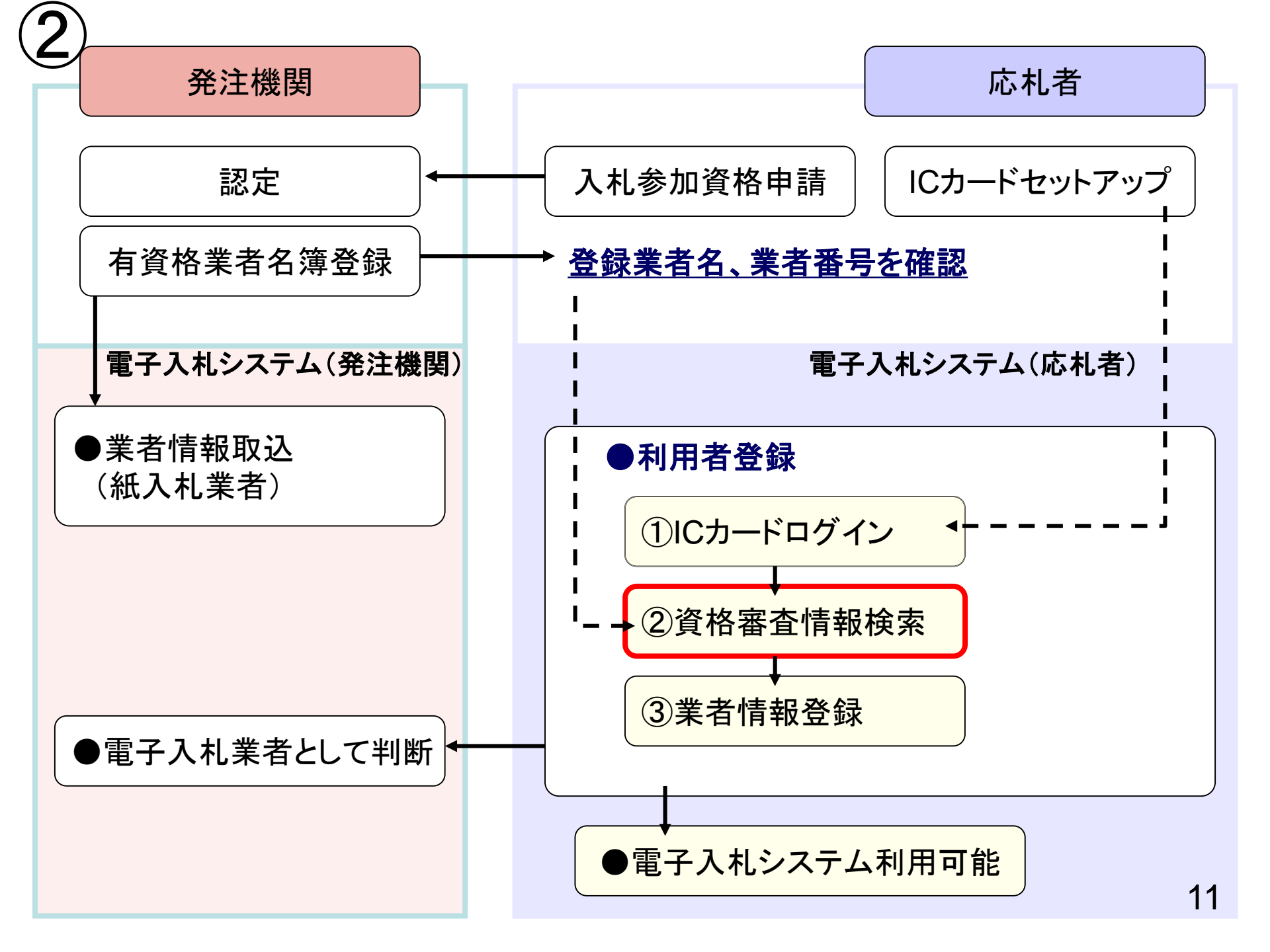

| リティ保護なし   | his-ap99/CALS/UregAccepter/EbUController?KikanNg=1078&HachuType=1 | £ |
|-----------|-------------------------------------------------------------------|---|
|           | 2024年09月26日 12時07分 CALS/FC 電子入却システム                               |   |
| TEL ST II | 入礼情報サービス                                                          |   |
| 録処理       | 資格審査情報検索                                                          |   |
|           | 資格審査情報の検索を行います。業者番号と、確認のために商号又は名称を入力して下さい。<br>(※)の項目は、必須入力です。     |   |
|           | 業者番号     :     (※)(半角英数字9文字)       商号又は名称     :     (※)(40文字)以内)  |   |
|           | - ユージレー・                                                          |   |
|           | 「業者番号」と「商号又は名称」のみ入力してください。                                        |   |
|           | 「業者番号」と「商号又は名称」のみ入力してください。                                        |   |
|           | 「業者番号」と「商号又は名称」のみ入力してください。                                        |   |
|           | 「業者番号」と「商号又は名称」のみ入力してください。                                        |   |
|           | 「業者番号」と「商号又は名称」のみ入力してください。                                        |   |
|           | 「業者番号」と「商号又は名称」のみ入力してください。                                        |   |
|           | 「業者番号」と「商号又は名称」のみ入力してください。                                        |   |
|           | 「業者番号」と「商号又は名称」のみ入力してください。                                        |   |
|           | 「業者番号」と「商号又は名称」のみ入力してください。                                        |   |
|           | 「業者番号」と「商号又は名称」のみ入力してください。                                        |   |
|           | 「業者番号」と「商号又は名称」のみ入力してください。                                        |   |

| ▲ セキュリティ保護なし   his-ap99/CALS/UregAccepter/EbUCor | troller?KikanNo=1078&HachuType=1                                                                                                    |                  | P | A∥ |
|--------------------------------------------------|----------------------------------------------------------------------------------------------------|------------------|---|----|
| 福島市<br>PROVISIONA OFF                            | 2024年09月26日 12時07分                                                                                                    | CALS/EC 電子入札システム |   | Ø  |
| 電子入札システム<br>○利用者登録処理                             | 資格審査情報検索                                                                                                    |                  |   |    |
|                                                  | 資格審査情報の検索を行います。業者番号と、確認のために商号又は名称を入力して下さい。<br>(※)の項目は、必須入力です。                                                                                   |                  |   |    |
|                                                  | 業者番号 : 990000001 (※)(半角英数字9文字)<br>商号又は名称 : ((株)テスト商会01 (※)(40文字以内)                                                                              |                  |   |    |
|                                                  | ユーザロ     (*用央数20又字以下)       パスワード     (*角英数20文字以下)                                                                                              |                  |   |    |
|                                                  | 【注意事項】                                                                                                    |                  |   |    |
|                                                  | ・「業者番号」7欄については以下の点に注意し入力してください。<br>①「業者番号」7欄は9桁必須となっています。<br>②業者番号は福島市ホームページでご確認ください                                                            |                  |   |    |
|                                                  | ・「商号または名称」欄については以下の点に注意し入力してください。<br>①「商号または名称」を福島市ホームページに掲載のとおりに正確に入力してください。<br>②法人種類は略記しています。<br>③支店、営業所等の場合には間にスペースを入れず、続けて入力してください。<br>入力例: |                  |   |    |
|                                                  | 株式会社、A型建設→(株)A型建設<br>B建設有限会社 福島支店→B建設(有)福島支店                                                                                                    |                  |   |    |
|                                                  | ・1 ユーサIDJIバスワードJ欄の人力については翌日(なにも人力しない)としてくたさい。<br>ご不明なときは、下記までお問い合わせください。                                                                        |                  |   |    |
|                                                  | 福島市 契約検査課 契約係 024-525-3705                                                                                                    |                  |   |    |
|                                                  | 検索                                                                                                    |                  |   |    |
|                                                  |                                                                                                    |                  |   |    |

「検索」ボタン押下後、人力情報が誤っていると 「資格審査情報が登録されていません」が表示されます

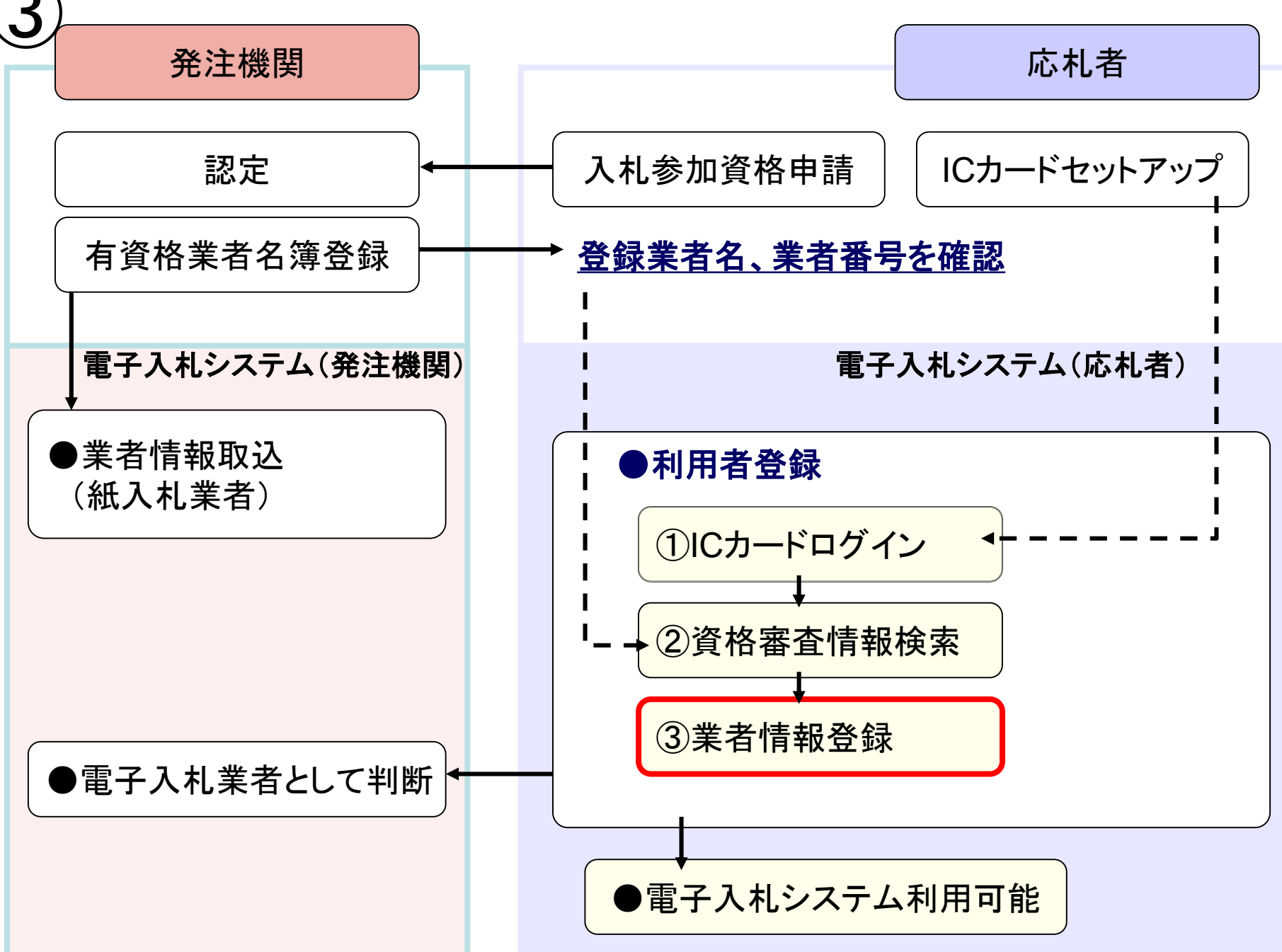

| 🗅 CALS/EC - プロファイル 1 - N              | licrosoft Edge                 |                                            |                                                                            |                  | × |   | ×  |
|---------------------------------------|--------------------------------|--------------------------------------------|----------------------------------------------------------------------------|------------------|---|---|----|
| ▲ セキュリティ保護なし                          | his-ap99/CALS/UregAccepter/EbU | IController?KikanNo=1078&HachuTyp          | e=1                                                                        |                  |   | P | Aø |
| ····································· |                                | 2024年09月26日 12時075                         | ð -                                                                        | CALS/EC 電子入札システム |   |   | Ø  |
| 電子入札システム                              | 入札情報サービス                       | <u> </u> 工未用報                              |                                                                            |                  |   |   |    |
| <sup>0</sup> 利用者登録处理                  |                                | 企業名称<br>企業郵便番号<br>企業住所<br>代表者氏名<br>(代表者代名) | : (株)テスト商会01<br>: 123-4567<br>: ○○○○市××町△丁目1-1-1<br>: テスト 1太郎<br>- 伊裏取締役社長 |                  |   |   |    |

## 入力欄全てが必須項目となっております。

| 代表窓口情報      | 指名時はここにメールが送信されます。     |
|-------------|------------------------|
| 連絡先名称(部署名等) | : テスト                  |
| 連絡先郵便番号     | : 123-4567             |
| 連絡先住所       | :0000市××町ム丁目1-1-1      |
| 連絡先氏名       | :テスト 1太郎               |
| 連絡先電話番号     | : 0333330001           |
| 連絡先FAX番号    | : 03-3333-0001         |
| 連絡先メールアドレス  | : accepter1@hisasp.com |

#### ICカード利用部署情報

| IC力一ド企業名称   | : bidca4            |                        |
|-------------|---------------------|------------------------|
| ICカード企業住所   | : Minato Akasaka    |                        |
| ICカード取得者氏名  | : ARServer4         |                        |
| IC力一ド取得者住所  | : Kanagawa Kawasaki |                        |
| 連絡先名称(部署名等) |                     | (※)(60文字以内)            |
| 連絡先郵便番号     | :                   | (※)(半角 例:123-4567)     |
| 連絡先住所       |                     | (※)(60文字以内)            |
| 連絡先氏名       | :                   | (※)(20文字以内)            |
| 連絡先電話番号     | :                   | (※)(半角 例:03-0000-0000) |
| 連絡先FAX番号    | :                   | (※)(半角 例:03-0000-0000) |
| 連絡先メールアドレス  | :                   | (※)(半角100文字以内)         |
| リーリンド ってしも  | . [                 | /※//L印内索面度1-4/         |

| <b>D</b>               |                                  |                                   |                                                                                     |                  |   |   |     |
|------------------------|----------------------------------|-----------------------------------|-------------------------------------------------------------------------------------|------------------|---|---|-----|
| CALS/EC - ブロファイル 1 - 1 | Microsoft Edge                   |                                   |                                                                                     |                  | — | 0 | ×   |
| ▲ セキュリティ保護なし           | his-ap99/CALS/UregAccepter/EbUCo | ntroller?KikanNo=1078&HachuType=1 |                                                                                     |                  |   | P | A»  |
| 福島市                    |                                  | 2024年09月26日 12時08分                |                                                                                     | CALS/EC 電子入札システム |   |   | Ø   |
| 電子入札システム               | 入札情報サービス                         |                                   |                                                                                     |                  |   |   |     |
| ○利用者登録処理               |                                  | 代表電話番号<br>代表FAX番号                 | : 0333330001<br>: 03-3333-0001                                                      |                  |   |   | +   |
|                        |                                  | 資格の種類                             | 物品の製造 A B C D M 無し<br>物品の販売 A B C D M に<br>役務等の提供 A B C D M に<br>物品の購入 A B C D M 無し |                  |   |   |     |
|                        |                                  | 支店名等                              | : 03-3333-0001                                                                      |                  |   |   |     |
|                        |                                  | 代表窓口情報                            | 指名時はここにメールが送信されます。                                                                  |                  |   |   |     |
|                        |                                  | 連絡先名称(部署名等)                       | : テスト                                                                               |                  |   |   | 312 |
|                        |                                  | 連絡先郵便番号                           | : 123-4567                                                                          |                  |   |   |     |
|                        |                                  | <u>: 唐彼生/白麗</u>                   |                                                                                     |                  |   | - |     |

### メールアドレスについては、 代表窓口情報⇒<mark>指名通知書到着通知のみ</mark> ICカード利用部署情報⇒指名通知書到着通知以外すべての 通知メールが送信されます。同一でも構いません。

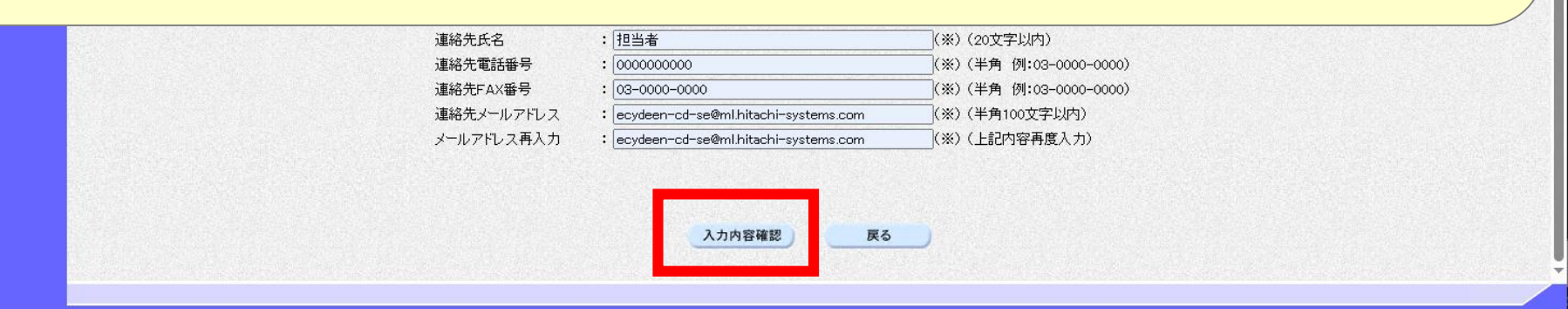

| 注意を<br>いなえるよう         2024年09月26日1230387         2015/02 (25 + A + 22 + 22 - 22 + 22 + 22 + 22 + 22                                                                                                    | 11木砖なし   <b>NIS-ap99</b> /CALS/UregAccepter/EDUController/KiKaniNo | =1078&HachuType=1                                      |                                                                                   |                        | P |
|----------------------------------------------------------------------------------------------------|--------------------------------------------------------------------|--------------------------------------------------------|-----------------------------------------------------------------------------------|------------------------|---|
|                                                                                                    | 2024年09日                                                           | 26日 12時08分                                             |                                                                                   | CALS/FC 電子入札システム       |   |
| 会好内容確認           企業相報           企業相報           企業本格         : (相) 7.2 編金01           登録内容を確認してください。           登録内容を確認してください。           (相) 日本         10                                                                                                    | 157 中 2021 1057                                                    | 1200 1200000                                           |                                                                                   | CALS/LC IE J ATL/A / A |   |
|                                                                                                    |                                                                    |                                                        |                                                                                   |                        |   |
| Anter<br>Anter<br>Anter | <u>L理</u>                                                          |                                                        | 登録内容確認                                                                            |                        |   |
|                                                                                                    |                                                                    | 企業情報                                                   |                                                                                   |                        |   |
| 金録内容を確認してください。             ・・・・・・・・・・・・・・・・・・・・・・・・・・・・・                                                                                                    |                                                                    | 企業名称                                                   | : (株)テスト商会01                                                                      |                        |   |
| 投影等の提供         A         B         C         D         無し<br>物品の旗入         A         B         C         D         無し<br>物品の旗入         A         B         C         D         無し<br>物品の旗入         A         B         C         D         ML         ML                                                                                                    | 登録                                                                 | 内容を確認                                                  | 忍してください。                                                                          |                        |   |
|                                                                                                    |                                                                    |                                                        |                                                                                   |                        |   |
| 支店名等     :00-3333-0001       大夫室口情報       連絡先名杯(名)澤名等)     : テスト       連絡先名杯(名)澤名等)     : シン(石)(五)(五)(五)(五)(五)(五)(五)(五)(2)(2)(2)(2)(2)(2)(2)(2)(2)(2)(2)(2)(2)                                                                                                    |                                                                    |                                                        |                                                                                   |                        |   |
| 代表窓口情報         連絡先名が(部署名等)       : テスト         連絡先が郵便番号       : 123-4567         連絡先住所       : COOCH大×町広丁目1-1-1         連絡先式名       : テスト 1大郎         連絡先式名       : 0333330001         連絡先式番号       : 0333330001         連絡先式本部号       : 0333330001         連絡先式本部号       : 0333330001         連絡先式小レアドレス       : cocepter 1@hissp.com         CD-ド企業名称         ビカード企業名称       : bidca4         じカード企業名称       : ARServer4         じカード企業名称       : ARServer4         じカード取得者任所       : Minato Akasaka         じカード取得者任所       : EndecAts(部署名等)         連絡先名杯(部署名等)       : 運給先名杯(部署名等)         連絡先名杯(部署名等)       : 三級先名杯(部署名等)         連絡先名杯(部署名等)       : 三級先先名         連絡先氏名       : COOC日本×町ム丁目1-1-2         連絡先氏名       : COOC日本×町ム丁目1-1-2         連絡先氏名       : E12-4507         連絡先氏名       : COOC日本×町ム丁目1-1-2         連絡先氏名       : COOC日本×町ム丁目1-1-2         連絡先氏名       : E12-4507         連絡先氏名       : COOC日本×町ム丁目1-1-2         連絡先氏名       : E12-4507         連絡先氏名       : COOC日本×町山丁目1-1-2         連絡先氏名       : E12-4507                                                                                                    |                                                                    | 支店名等                                                   | : 03-3333-0001                                                                    |                        |   |
| 推給先給林(部署名等)       : テスト         連絡先約(部署名等)       : テスト         連絡先約(部署名等)       : シスト         連絡先折       : OOOO市××町△丁目1−1−1         連絡先折       : テスト 1太郎         連絡先話番号       : 0033330001         連絡先手の×番号       : 00-3333-0001         連絡先ノレルアドレス       : accepter 1@hissp.com         ICカード連業名称         : iDカード企業名称       : bidca4         : iDカード企業名称       : bidca4         : iDカード企業名称       : bidca4         : iDカード企業名称       : Bidca4         : iDカード企業名称       : Bidca4         : iDカード企業名称       : Bidca4         : iDカード企業名称       : Bidca4         : iDカード企業名称       : Bidca4         : iDカード企業名称       : Bidca4         : iDカード企業名称       : Bidca4         : iDカード企業名称       : Bidca4         : iDカード運業名称       : Bidca4         : iDカード運業名称       : Bidca4         : iDカード運搬行都(部)       : Winato Alcesaka         : 道路先名休(部署名等)       : 運給先名称(部署名等)         : 運給先名称(部署名等)       : 運給先名称(部署名等)         : 道給先名称       : 123-4567         : 通給先名称       : 123-4567         : 通給先伯都       : 123-4567         : iB的先名       : 123-4567 <td></td> <td></td> <td></td> <td></td> <td></td>                                                                                                    |                                                                    |                                                        |                                                                                   |                        |   |
| 遠純先名称(部署名等) : テスト<br>遠紀分野(野母号 : 123-4567<br>遠紀分長名 : テスト 1大郎<br>遠紀先名名 : テスト 1大郎<br>遠紀先名名 : テスト 1大郎<br>遠紀方町部番号 : 0333330001<br>道紹分すAX番号 : 03-3333-0001<br>道紹分すAX番号 : 03-3333-0001<br>道紹分式AS : 000-3333-0001<br>道紹分式AS : 000-3333-0001<br>道紹分式AS : 000-3333-0001<br>道紹分式AS : 000-3333-0001<br>道紹分式AS : 000-3333-0001<br>道紹分式AS : 000-3333-0001<br>道紹分式AS : 000-3333-0001<br>道紹分式AS : 000-3333-0001<br>道紹分式AS : 000-3333-0001<br>道紹子式AS : 000-3333-0001<br>道紹子式AS : 000-3333-0001<br>道紹子式AS : 000-3333-0001<br>道紹子式AS : 000-333-0001<br>道紹子式AS : 000-333-000<br>(123-4567<br>道紹子式AS : 123-4567<br>道紹子式AS : 123-4567<br>(133-11)-1-1-2<br>(133-11)-1-1-1<br>(133-                                                                                                    |                                                                    | 代表窓口情報                                                 |                                                                                   |                        |   |
| Jak先郵便番号 : 123-4567     Jak先任所 : ○○○○市××町△丁目1−1−1     Jak先任所 : ○○○○市××町△丁目1−1−1     Jak先先名 : テスト 1太郎     Jak先先名 : ○333330001     Jak先年日 : ○333330001     Jak先年日 : ○3-3333-0001     Jak先年日 : ○3-3333-0001     Jak先年日 : ○○○○市××町△丁目1=11−1     Toカード利用部署情報     ICカード利用部署情報     ICカード利用部署情報     ICカード企業名称 : bidca4     ICカード企業名称 : bidca4     ICカード取得者任所 : Kanazawa Kawasaki     Jak先年格(部署名等) : Jak先名称(部署名等)     Jak先年和(部署名等) : Jak先和木(部署名等)     Jak先年和(部署名等) : Jak先和木(部署名等)     Jak先年和(部署名等) : Jak先年和(部署名等)     Jak先年和(部署名等)     Jak先年和(部署名等) : Jak先和木(部署名等)     Jak先年和(部署名等) : Jak先和木(部署名等)     Jak先年和(部署名等) : Jak先和木(部署名等)     Jak先和木(部署名等) : Jak先和木(部署名等)     Jak先和木(部本目1-1-2)     Jak先和人目1-1-2     Jak先和人目1-1-2     Jak先和人目1-1-2     Jak先和人目1-1-2     Jak先和人目1-1-2     Jak先和人目1-1-1-2     Jak先和人目1-1-1-2     Jak+1     Jak+1     Jak+1     Jak+1     Jak+1     Jak+1     Jak+1     Jak+1     Jak+1     Jak+1     Jak+1     Jak+1     Jak+1     Jak+1     Jak+1     Jak+1     Jak+1     Jak+1     Jak+1     Jak+1     Jak+1     Jak+1     Jak+1     Jak+1     Jak+1     Jak+1     Jak+1                                                                                                    |                                                                    | 連絡先名称(部署名等)                                            | :テスト                                                                              |                        |   |
|                                                                                                    |                                                                    | 連絡先郵便番号                                                | : 123-4567                                                                        |                        |   |
| 連絡で広名 : ナスト 1 天和<br>連絡で立名 : ナスト 1 天和<br>連絡先年AX番号 : 0333330001<br>連絡先年AX番号 : 03-333-0001<br>連絡先メールアドレス : accepter1@hisssp.com                                                                                                    |                                                                    | 連絡先住所                                                  | :0000市××町△丁目1-1-1                                                                 |                        |   |
| 通路先年(10年日日日日日日日日日日日日日日日日日日日日日日日日日日日日日日日日日日日                                                                                                    |                                                                    | 連絡元氏名                                                  | :テスト 1太郎<br>- 07777770001                                                         |                        |   |
|                                                                                                    |                                                                    | 連絡元电話番号<br>連絡先FAX番号                                    | · 0333330001                                                                      |                        |   |
| ICカード利用部署情報                                                                                                    |                                                                    | 連絡先メールアドレス                                             | : accepter1@hisasp.com                                                            |                        |   |
| ICカード企業名称     : bidca4       ICカード企業住所     : Minato Akasaka       ICカード取得者氏名     : ARServer4       ICカード取得者住所     : Kanaçawa Kawasaki       連絡先名称(部署名等)     : 連絡先名称(部署名等)       連絡先任所     : 20000市××町△丁目1−1−2       連絡先氏名     : 担当者                                                                                                    |                                                                    | ICカード利用部署情報                                            |                                                                                   |                        |   |
| ICカード企業住所       : Minato Akasaka         ICカード取得者氏名       : ARServer4         ICカード取得者住所       : Kanagawa Kawasaki         連絡先名称(部署名等)       : 連絡先名称(部署名等)         連絡先野便番号       : 123-4567         連絡先任所       : 〇〇〇〇市××町△丁目1−1−2         連絡先氏名       : 担当者                                                                                                    |                                                                    | IC力一ド企業名称                                              | : bidca4                                                                          |                        |   |
| ICカード取得者氏名       : ARServer4         ICカード取得者任所       : Kanagawa Kawasaki         連絡先名称(部署名等)       : 連絡先名称(部署名等)         連絡先郵便番号       : 123-4567         連絡先任所       : 〇〇〇〇市××町△丁目1−1−2         連絡先氏名       : 担当者                                                                                                    |                                                                    | ICカード企業住所                                              | : Minato Akasaka                                                                  |                        |   |
| ICD-ド戦争者任所 :Kanagawa Kawasaki<br>連絡先名称(部署名等) :連絡先名称(部署名等)<br>連絡先動便番号 :123-4567<br>連絡先任所 :OOOO市××町ム丁目1-1-2<br>連絡先氏名 :担当者                                                                                                    |                                                                    | ICカード取得者氏名                                             | : ARServer4                                                                       |                        |   |
| 連約元名村(印)者名等)<br>連絡先郵便番号 : 123-4567<br>連絡先住所 : ○○○○市××町△丁目1-1-2<br>連絡先氏名 : 担当者                                                                                                    |                                                                    |                                                        |                                                                                   |                        |   |
| 連絡先住所 :○○○○○市××町△丁目1−1−2<br>連絡先氏名 :担当者                                                                                                    |                                                                    | IC力一ド取得者住所                                             | :Kanagawa Kawasaki<br>, 油体生力 th/如果力 生)                                            |                        |   |
| 連絡先氏名 :担当者                                                                                                    |                                                                    | IC力-ド取得者住所<br>連絡先名称(部署名等)<br>連約先名称(部署名等)               | :Kanagawa Kawasaki<br>:連絡先名称(部署名等)<br>100 年57                                     |                        |   |
|                                                                                                    |                                                                    | ICカード取得者住所<br>連絡先名称(部署名等)<br>連絡先都便番号<br>連絡先任研          | : Kanagawa Kawasaki<br>: 連絡先名称(部署名等)<br>: 123-4567<br>: 〇〇〇〇本×ン町ムエ日1-1-2          |                        |   |
| 連絡先電話番号 : 0000000000                                                                                                    |                                                                    | IC力-ド取得者住所<br>連絡先名称(部署名等)<br>連絡先郵便番号<br>連絡先任所<br>連絡先氏系 | : Kanagawa Kawasaki<br>: 連絡先名称(部署名等)<br>: 123-4567<br>: 〇〇〇〇市××町△丁目1-1-2<br>: 担当者 |                        |   |

| CALS/EC - 70 7/17/ 1 - Microsoft Edge                    |                               |                                      | - 0 ×            |
|----------------------------------------------------------|-------------------------------|--------------------------------------|------------------|
| ▲ セキュリティ保護なし   his-ap99/CALS/UregAccepter/EbUController? | ikanNo=1078&HachuType=1       |                                      | 2 A <sup>N</sup> |
| 2024                                                     | 年09月26日 12時08分                | CALS/EC                              | チ入札システム 🧭        |
| 電子入札システム 入札情報サービス                                        |                               |                                      |                  |
| の利用者登録処理                                                 | 代表窓口情報                        |                                      |                  |
|                                                          | 連絡先名称(部署名等) ・テスト              |                                      |                  |
|                                                          | 連絡先郵便番号 : 123-4567            |                                      |                  |
|                                                          | 連絡先住所 : 0000市×3               | ×町△丁目1−1−1                           |                  |
|                                                          | 連絡先氏名 : テスト 1太郎               |                                      |                  |
|                                                          | 連絡先電話番号 : 0333330001          |                                      |                  |
|                                                          | 連絡先FAX番号 : 03-3333-0001       |                                      |                  |
|                                                          | 連絡光メールアトレス : accepter1@his    | asp.com                              |                  |
|                                                          | ICカード利用部署情報                   |                                      |                  |
|                                                          |                               |                                      |                  |
|                                                          | IC力一ド企業住所 : Minato Akasaka    | а                                    |                  |
|                                                          | IC力一ド取得者氏名 : ARServer4        |                                      |                  |
|                                                          | IC力ード取得者住所 :Kanagawa Kawa     | asaki                                |                  |
|                                                          | 連絡先名称(部署名等) :連絡先名称(部          | 8署名等)                                |                  |
|                                                          | 連絡先郵便番号 : 123-4567            |                                      |                  |
|                                                          | 連絡先住所 :0000市×3                | ×町△丁目1−1−2                           |                  |
|                                                          | 連絡先氏名      :担当者               |                                      |                  |
|                                                          | 連絡先電話番号 : 0000000000          |                                      |                  |
|                                                          | 連絡先FAX番号 : 03-0000-0000       | )                                    |                  |
|                                                          | 連絡先メールアドレス :ecydeen-cd-se     | e@ml.hitachi-systems.com             |                  |
|                                                          | ICカード情報                       |                                      |                  |
|                                                          | 証明書シリアル番号 : 246187065731      | 116185158328469941009070494604893768 |                  |
|                                                          | 証明書発行者 : OU=bidca4,O=p        | oki4,ST=Kanagawa,C=JP                |                  |
|                                                          | 証明書有効期限 : 2029/12/13          |                                      |                  |
|                                                          | 企業情報及び、ICカード利<br>細味の小菜タケッカスコン | 用部署情報の企業名称が                          |                  |
|                                                          | 阿仁の正美石林でのること                  | 2008832U CN/CCV 16                   |                  |
|                                                          | この内容でよろしければ登                  | 緑ボタンを押してください                         |                  |
|                                                          |                               |                                      |                  |
|                                                          | 登録                            | <b>——戻る</b>                          |                  |
|                                                          |                               |                                      |                  |
|                                                          |                               |                                      |                  |

| リティ保護なし                                                                                                    | his-ap99/CALS/UregAccepter/EbUController?KikanNo=1078&HachuType=1                                                                                       |                  | 0 |
|----------------------------------------------------------------------------------------------------|----------------------------------------------------------------------------------------------------|------------------|---|
|                                                                                                    | 2024年09月26日 12時08分<br>入礼情報サービス                                                                                                    | CALS/EC 電子入札システム |   |
| 2007/00/14 cfr<br>N システム<br>2000/00/14 cfr<br>2000/00/14 cfr<br>2000/00/00/14 cfr<br>2000/00/00/00/00/00/00/00/00/00/0 | 入札整整サービス 利用者情報の登録が完ていたしました。<br>定期には10月10000000004です。 登録完了私に登録したメールアドレスに登録完了メールが送信されます。<br>ノールが配信されない場合には、登録内容を再度に確認のうえ資産ください。 オウザ びを出しのメポタンで一度除了させて下さい。 |                  |   |
|                                                                                                    |                                                                                                    |                  |   |

#### - Microsoft Edge

<

#### 利用者情報

| 企業ID        | : 107810000000004                                                                                                    |  |
|-------------|----------------------------------------------------------------------------------------------------|--|
| 企業名称        | :(株)テスト商会01                                                                                                    |  |
| 企業郵便番号      | : 123-4567                                                                                                    |  |
| 企業住所        | :0000市××町4丁目1-1-1                                                                                                    |  |
| 代表者氏名       | :テスト 1太郎                                                                                                    |  |
| 代表者役職       | :代表取締役社長                                                                                                    |  |
| 代表電話番号      | : 0333330001                                                                                                    |  |
| 代表FAX番号     | : 03-3333-0001                                                                                                    |  |
| 資格の種類       | 物品の製造         A         B         C         D         無し           :物品の販売         A         B         C         D         無し           :物品の販売         A         B         C         D         無し           :物品の販売         A         B         C         D         無し           物品の販売         A         B         C         D         無し           物品の購入         A         B         C         D         無し |  |
| 支店名等        | : 03-3333-0001                                                                                                    |  |
|             |                                                                                                    |  |
| 連絡先名称(部署名等) | :テスト                                                                                                    |  |
| 連絡先郵便番号     | : 123-4567                                                                                                    |  |
| 連絡先住所       | :0000市××町4丁目1-1-1                                                                                                    |  |
| 連絡先氏名       | :テスト 1太郎                                                                                                    |  |
| 連絡先電話番号     | : 0333330001                                                                                                    |  |
| 連絡先FAX番号    | : 03-3333-0001                                                                                                    |  |
| 連絡先メールアドレス  | : accepter1@hisasp.com                                                                                                    |  |
|             |                                                                                                    |  |
| IC力ード企業名称   | : bidca4                                                                                                    |  |
| ICカード企業住所   | : Minato Akasaka                                                                                                    |  |
| IC力ード取得者氏名  | : ARServer4                                                                                                    |  |
| ICカード取得者住所  | : Kanagawa Kawasaki                                                                                                    |  |
| 連絡先名称(部署名等) | :連絡先名称(部署名等)                                                                                                    |  |
| 連絡先郵便番号     | : 123-4567                                                                                                    |  |
| 連絡先住所       | :0000市××町△丁目1−1−2                                                                                                    |  |
| 連絡先氏名       | :担当者                                                                                                    |  |
| 連絡先電話番号     | : 000000000                                                                                                    |  |
| 連絡先FAX番号    | : 03-0000-0000                                                                                                    |  |
| 連絡先メールアドレス  | : ecydeen-cd-se@ml.hitachi-systems.com                                                                                                    |  |

「印刷」ボタンを押下すると、印刷に適した画面が表示されます。 紙への印刷は、ブラウザの印刷機能をお使いください